## インターネット接続手順書(Mac)

※LANケーブルは、Cat5e(カテゴリー5e)以上のケーブルをご利用ください。 LANケーブルは、家電量販店でお買い求めください。

ケーブル長はパソコンから告知端末まで必要な長さのものを お買い求めください。

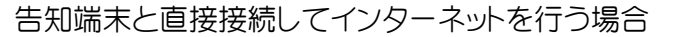

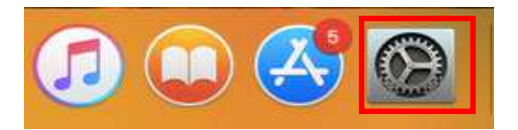

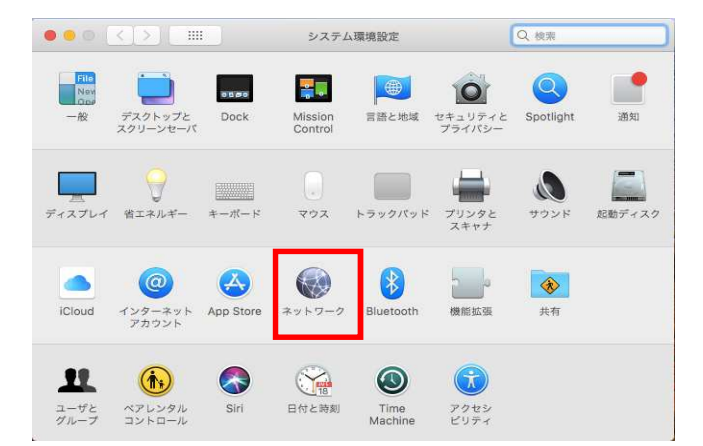

システム環境設定を開きます。

Marrie Contraction

システム環境設定の

ネットワークを開きます。

ネットワーク環境 自動

LANケーブルで接続している場合 LANポートの表示が接続済みになっている 状態を確認します。

lpv4の設定 DHCPサーバーを使用

自動的にIPアドレス等接続に必要な情報が 適応されます。 設定は以上で終了です。 ネットワーク画面と環境設定を閉じ設定は 終了です。

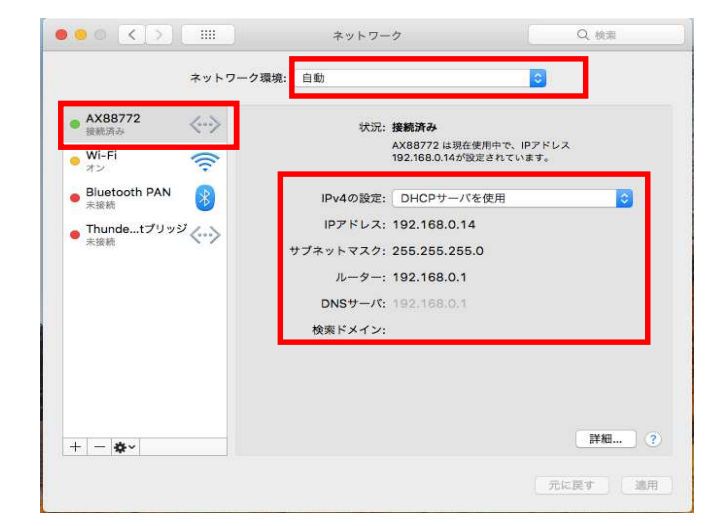

## 告知端末と無線ルーターを接続している場合の設定方法について

1) ルータからLANケーブルで接続している場合

ルーターからDHCPで接続している場合、告知端末と直接接続の設定と同じです。

2) 無線LANで接続している場合

システム環境設定 File Nev Ope . 0500 0 デスクトップと スクリーンセーバ Dock Mission Control 言語と地域 セキュリティと プライバシー Spotlight 通知 -0 9 ディスプレイ 省エネルギー キーボード マウス トラックパッド プリンタとスキャナ サウンド 起動ディスク A 0 0 \* iCloud インターネット アカウント App Store ネットワー etooth 機能拡張 共有 11 (Ť 18 ユーザと グループ 日付と時刻 ベアレンタル コントロール Siri Time Machin アクセシ ビリティ

システム環境設定を開きます

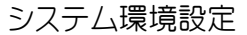

ネットワークを開きます。

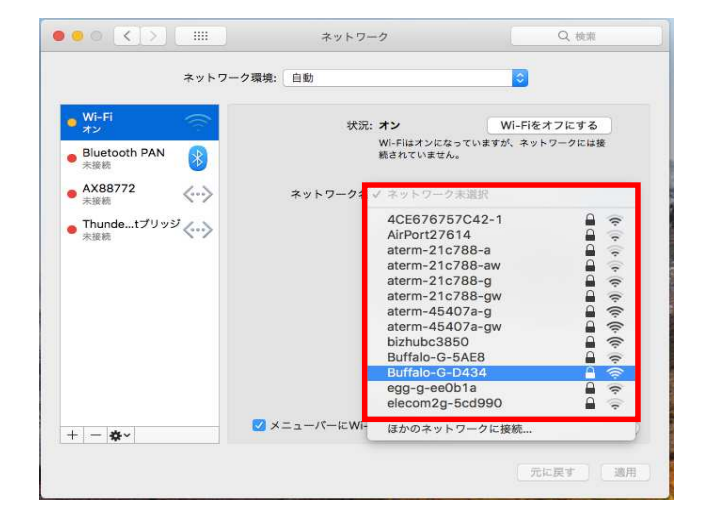

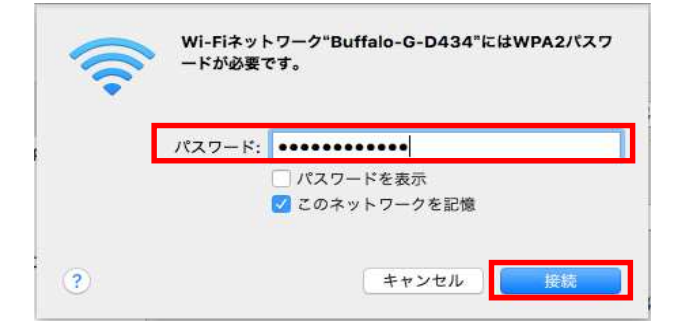

無線LANから、SSIDを選択します。

SSIDはルーターの本体または 取り扱い説明書に記載されていますので ご参照ください。

接続するSSIDのパスワードを入力します。 パスワードを入力して接続をクリックします。

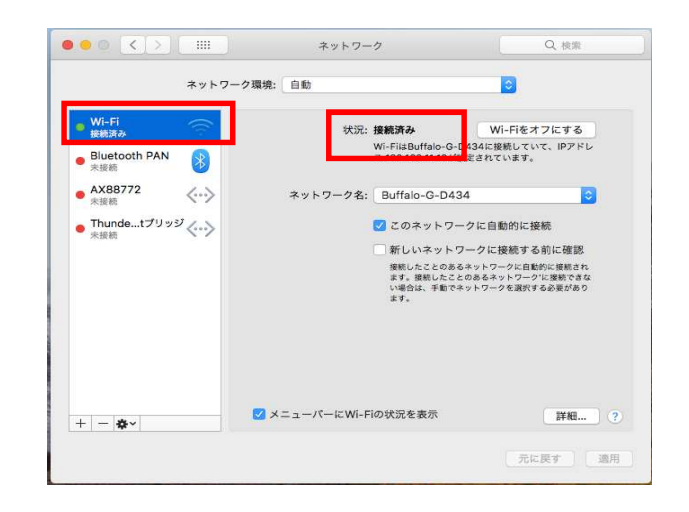

ネットワーク

状況を確認します。

接続済みと表示され、無線LAN接続での設定は 完了です。

ルーターを経由してご利用の場合の設定方法について

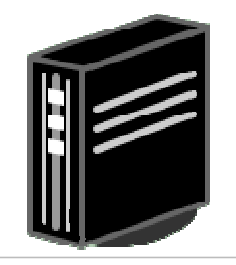

無線LANルーター

無線LANルーターと告知端末をLANケーブルで接続します。

無線LANルーターの機器の設定を RT (ルーター)またはAUTOに切り替えます。 (スイッチ)

告知端末と無線LANルーターを接続して、 インターネットやメールができるか確認します。

管理画面へのアクセスは、お買い求めのルーターの 取扱説明書をご参照ください。